## <u>RE∕JLM</u><sup>™</sup>

## Tips & Tricks

## How to Disable Email Notifications

In REALM you can disable email notifications for all tasks completed by your sales representative.

To disable email notifications:

- 1. Select the **Avatar** at the top right of the page.
- 2. Select **Settings** from the menu.
- 3. Select **Notifications** from the left side of the page.
- 4. To the right of **24 Hour Chat Digest Summary** select the **down arrow** and then **None**.
- 5. To the right of **All** select the **down arrow** and then **Never**.

| REALM <sup>®</sup> Search | Q             |                                                                                                    | Search                      | Saved ~ | Documents | ۵ ۵          | 1       |
|---------------------------|---------------|----------------------------------------------------------------------------------------------------|-----------------------------|---------|-----------|--------------|---------|
|                           | Settings      |                                                                                                    |                             |         |           | VN           | A       |
|                           | YN Your Name  | Notifications                                                                                                    |                             |         |           | Your Name    |         |
| З                         | My Profile    | Hat Digest Email<br>4 Hour Chat Digest Summary<br>Default - Sent daily if no mobile app device registere<br>Offsult - Sent daily if no mobile app device registered<br>Daily |                             |         |           | Edit Profile |         |
|                           | Account       |                                                                                                    |                             |         |           | 0            |         |
|                           | Notifications |                                                                                                    |                             |         | Help 2    | Settings     | Log out |
|                           | Security      |                                                                                                    |                             |         |           |              |         |
|                           |               | Settings                                                                                                    |                             |         |           |              |         |
|                           |               | You will be notified by email when your salesperson performs any of the selected actions.                                                                                    |                             |         |           |              |         |
|                           |               | Name                                                                                                    | Email                       |         |           |              |         |
|                           |               | All ①                                                                                                    | ~ `                         | 5       |           |              |         |
|                           |               | Document Shared ①                                                                                                    | Real Time<br>Daily<br>Never |         |           |              |         |
|                           |               | List Created ①                                                                                                    | Daily ~                     |         |           |              |         |
|                           |               | Listing Added to List $ \odot $                                                                                                    | Daily ~                     |         |           |              | -       |

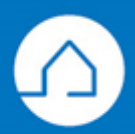